## Resolve License Code Reset Error

\*This does require knowledge of the Registry Editor and Administrative Privileges. This change is specific to the Mesa node and will not change normal function of your PC. \*

- 1. Open the Registry Editor as Administrator
- 2. Find the Mesa Node located under the WOW6432Node.
  - a. Follow the General Path:
  - b. Computer\HKEY\_LOCAL\_MACHINE\SOFTWARE\WOW6432Node\Mesa
  - c. Right Click on the "Mesa" node and select Permissions.

| Everyone ALL APPLICATION PACK S 1 15 2 1024 106526503 | (AGES             | 720420 165 |
|-------------------------------------------------------|-------------------|------------|
| CREATOR OWNER                                         | 0-1201004/10-3311 | 100420-100 |
|                                                       | Add               | Remove     |
| Permissions for Everyone                              | Allow             | Deny       |
| Full Control<br>Read<br>Special permissions           |                   |            |
| For energial nermissions or adva                      | inced settings,   | Advanced   |

- 3. With the "Permissions for Mesa" open Click on 'Everyone' Under the Group or Usernames. Go to Step 4 if 'Everyone' is not listed. If 'Everyone' is listed, skip to step 5.
- 4. Click on the Add button and a new Window will appear. Add 'Everyone' to the Object Names

| Select Users, Computers, Service Accounts, or Groups  | ; >          |
|-------------------------------------------------------|--------------|
| Select this object type:                              |              |
| Users, Groups, or Built-in security principals        | Object Types |
| From this location:                                   |              |
|                                                       | Locations    |
| Enter the object names to select ( <u>examples</u> ): |              |
| Everyone                                              | Check Names  |
|                                                       |              |
|                                                       |              |
| Advanced                                              | OK Cancel    |
| IT UK. L                                              |              |

5. Click on Everyone and click on the check box for 'Full Control' under the Allow Column.

| Permissions for Mesa                                  |                | ×           |
|-------------------------------------------------------|----------------|-------------|
| Security                                              |                |             |
| Group or user names:                                  |                |             |
| Section Everyone                                      |                | ^           |
| ALL APPLICATION PACKAGE                               | ES             | 700 400 405 |
| S-1-15-3-1024-1065365936-1                            | 281604/16-3511 | /38428-165  |
| SYSTEM                                                |                | ~           |
| <                                                     |                | >           |
|                                                       | Add            | Remove      |
| Permissions for Everyone                              | Allow          | Deny        |
| Full Control                                          |                |             |
| Read                                                  | $\checkmark$   |             |
| Special permissions                                   |                |             |
|                                                       |                |             |
|                                                       |                |             |
| For special permissions or advance<br>click Advanced. | d settings,    | Advanced    |
|                                                       |                |             |
|                                                       |                |             |
| ОК                                                    | Cancel         | Apply       |

- a. Hit Apply then close the Registry Editor.
- 6. A new License Code will need to be generated. Please send your Installation ID to

dtsupport@mesalabs.com